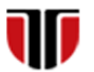

Universitatea Tehnică din Cluj-Napoca Facultatea de Inginerie Electrică

# Cap.5

## IMPLEMENTARE INTERFETE GRAFICE- FORMULARE HTML5

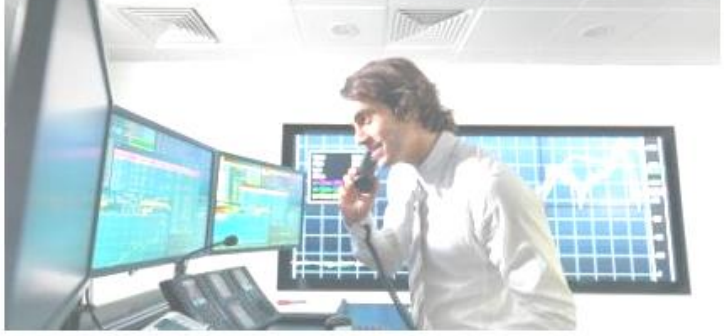

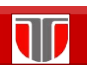

Curs: PIGMC, Master an II, sem I

## **CUPRINS**

- 5.1. Introducere
- 5.2. Formulare web
- **5.3.** Elemente formulare
- 5.4. Instrumente on line pentru formulare web

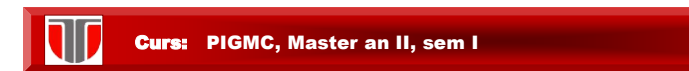

## 5.1. Introducere

| Exemple f                                                                                                    | ormulare on line/web                                                 |
|----------------------------------------------------------------------------------------------------|----------------------------------------------------------------------|
|                                                                                                    | Fixed steps will apply in the input field.<br>Quantity: 40 + Trimite |
|                                                                                                    | Note:type="number" is not supported in IE9 and earlier.              |
| Numeric restrictions will apply in the input fiel<br>Quantity (between 1 and 5): Trimite<br>Note: type="number" is not supported in IE9 a | ld:<br>ind earlier.                                                  |
| Points:                                                                                                    | ite                                                                  |
| Note: type="range" is not support                                                                                                    | ted in Internet Explorer 9 and earlier versions.                     |

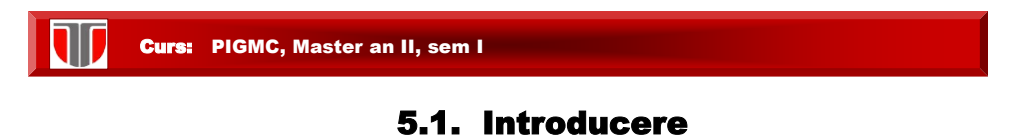

#### Instrumente pentru realizarea formularelor

Formulare web: documente web dinamice realizate utilizand limbaje de programare (scripting) sau instrumente on line.

- I. Instrumente de programare utilizand :
- a) CGI (Common Gateway Interface ) scripts:
  - □ Perl, Phyton, C/C++/C#, Visual Basic, ASP, Unix Shell
- b) Limbaje pentru programarea web:
  - □ HTML, CSS
  - □ JavaScript, VBScript (client side)
  - D PHP, JSP, ASP, etc. (server side)
- II. Instrumente online

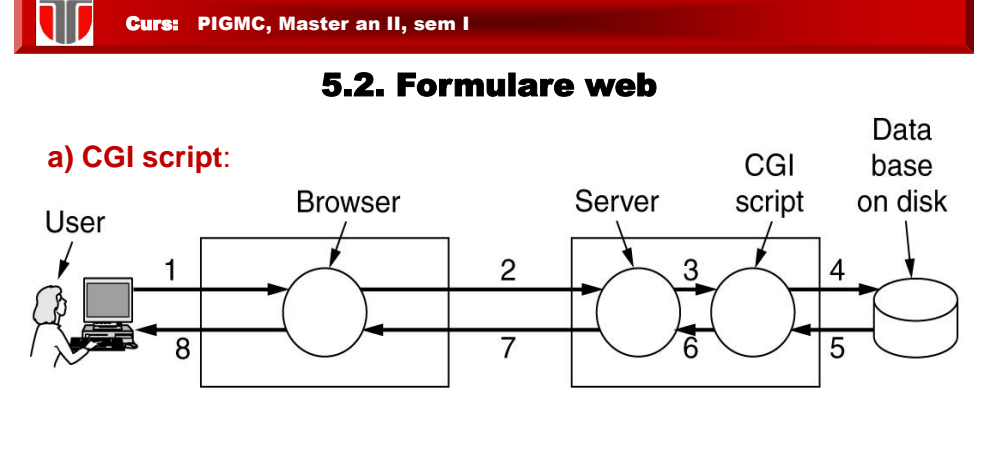

- 1 clientul completeaza campurile unui formular
- 2,3 serverul trimite formularul pentru procesare, catre un interpretor de scripturi
- 4 se acceseaza baza de date de pe discul serverului
- □ 5 se proceseaza datele din formular
- □ 6 CGI genereaza o pagina HTML cu raspunsul cererii
- □ 7,8 pagina web cu rezultatul formularului este afisata

Curs: PIGMC, Master an II, sem I

## 5.2. Formulare web

b) Limbaje pentru programarea web: presupune includerea unor

scripturi in interiorul paginilor HTML

## Avantaje:

- mai simplu de realizat decat implementarea unui script CGI
- unele sunt open source, gratuite:
  - Server side: PHP , JSP
  - Client side: JavaScript

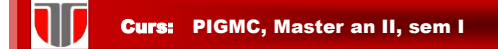

#### 5.2. Formulare web

#### b) Limbaje pentru programarea web:

Limbaje de script:

- a) Scripturi care se execută la nivel de browser:
- □ JavaScript
- U VBScript
- b) Scripturi care se execută la nivel de server:
- PHP
- JSP
- ASP

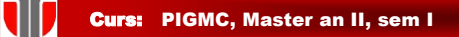

## 5.3. Formulare in HTML & PHP

#### Caracteristici formulare:

- se creeaza cu Form si se pot include in orice document HTML
- contin elemente de control : Form Control/Elements
   (butoane, checkbox, text field, butoane radio, meniuri dropdown, etc.)
- □ informatiile sunt stocate in **campuri** : Field ca si Field Value.
- contin un buton Submit pentru trimiterea informatiilor din formular catre server

## 5.3. Formulare in HTML & PHP

## Elemente formulare:

- □ Input Boxes : pentru date de tip text sau numerice
- Butoane selectie (butoane Radio): pentru selectarea unei singure optiuni dintr-o lista predefinita
- Lista selectie: pentru liste de optiuni tip Drop-Down List Box
- Check Boxes: specifica DA sau NU
- Casete text (Text Areas): pentru text pe mai multe linii

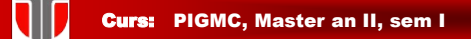

## 5.3. Formulare in HTML & PHP

## Sintaxa formular HTML:

<form> - inceput formular

<input> - solicita informatie ce trebuie completata in formular

<input> - se pot include oricate <input>

</form> - inchidere formular HTML

• • •

. . .

. . .

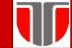

Curs: PIGMC, Master an II, sem I

| 5 = new in HTML              | 5. |                                                            |
|------------------------------|----|------------------------------------------------------------|
| Tag                          |    | Description                                                |
| <u><form></form></u>         |    | Defines an HTML form for user input                        |
| <u><input/></u>              |    | Defines an input control                                   |
| <textarea></textarea>        |    | Defines a multiline input control (text area)              |
| <label></label>              |    | Defines a label for an <input/> element                    |
| <fieldset></fieldset>        |    | Groups related elements in a form                          |
| <legend></legend>            |    | Defines a caption for a <fieldset> element</fieldset>      |
| <select></select>            |    | Defines a drop-down list                                   |
| <optgroup></optgroup>        |    | Defines a group of related options in a drop-down list     |
| <option></option>            |    | Defines an option in a drop-down list                      |
| <u><button></button></u>     |    | Defines a clickable button                                 |
| <u><datalist></datalist></u> | 9  | Specifies a list of pre-defined options for input controls |
| <keygen/>                    | 5  | Defines a key-pair generator field (for forms)             |
| <u><output></output></u>     | Ð  | Defines the result of a calculation                        |

**5.3. Elemente formulare** 

Curs: PIGMC, Master an II, sem I

## **Exemplu: Tipuri elemente formular**

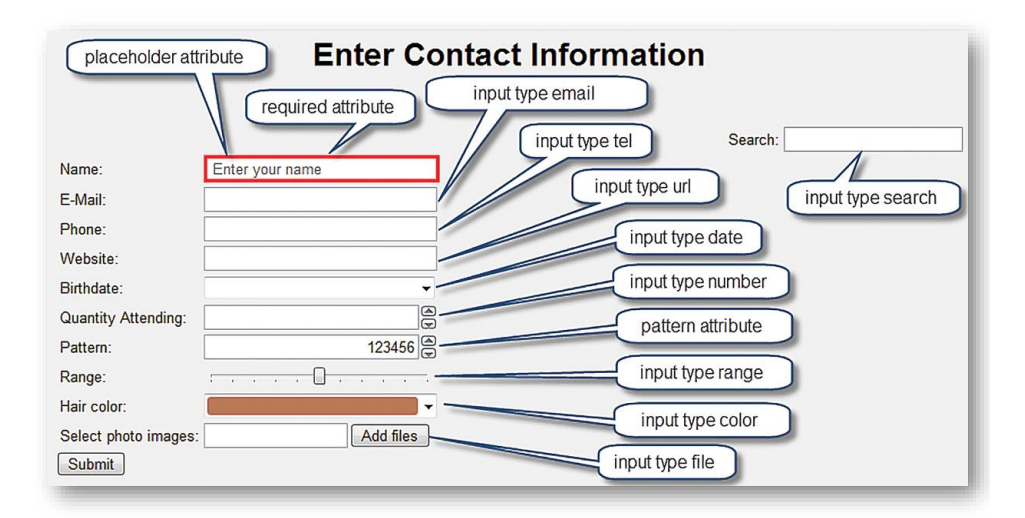

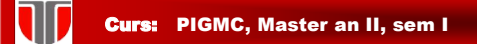

#### Element <input>

#### type "text", "radio" sau "submit"

#### Tipuri de baza <input>

| Туре                   | Description                                                |
|------------------------|------------------------------------------------------------|
| <input type="text"/>   | Defines a one-line text input field                        |
| <input type="radio"/>  | Defines a radio button (for selecting one of many choices) |
| <input type="submit"/> | Defines a submit button (for submitting the form)          |

**Curs:** PIGMC, Master an II, sem I

#### Sintaxa element <input>: "text"

<input type="text" name="textfield" size="value" value="initial value">

Obs.: implicit size =20 caractere, daca nu se specifica alt nr.

Ex. 1: Casuta text cu numele "text1" de lungime 30 caractere <input type="text" name="text1" size="30">

Ex. 2: Casuta text cu numele "text2" de lungime 30 caractere maxim 20 charactere introduse. <input type="text" name="text2" size="30" maxlength="20">

Ex 3: Casuta text cu numele "text3" de lungime 40 caractere cu valoare implicita completata "Cluj". <input type="text" name="text3" size="40" value="Cluj">

| Exemplu element <input/> : "text"                  |             |  |
|----------------------------------------------------|-------------|--|
| html<br><html></html>                              | HTML Forms  |  |
| <h2>HTML Forms</h2>                                | First name: |  |
| <form><br/>First name:</form>                      | Last name:  |  |
| <pre><input name="firstname" type="text"/></pre>   | Submit      |  |
| <pre><input name="lastname" type="text"/></pre>    |             |  |
| <pre><input type="submit" value="Submit"/>  </pre> |             |  |
| <br>                                               |             |  |

!! Implicit size =20 caractere

Curs: PIGMC, Master an II, sem I

Curs: PIGMC, Master an II, sem I

## Exemplu element <input>: "text"

| <pre><!DOCTYPE html>     <html> <html></html></html></pre>                                                                               | HTML Forms                                               |
|----------------------------------------------------------------------------------------------------|----------------------------------------------------------|
| <pre><htps: se<="" second="" td="" www.second.com=""><td>First name:<br/>Grindei<br/>Last name:<br/>Laura<br/>Trimite</td></htps:></pre> | First name:<br>Grindei<br>Last name:<br>Laura<br>Trimite |

+text implicit (value)

| Curs: PIGMC, Master an II, sem I                                                                  |                        |  |
|---------------------------------------------------------------------------------------------------|------------------------|--|
| Exemplu element <input/> : "text"                                                                 |                        |  |
| html<br><html><br/><body></body></html>                                                           | HTML Forms             |  |
| <h2>HTML Forms</h2>                                                                               | First name:<br>Grindei |  |
| <pre><form>   First name:<br/><iout <="" name="firstname" pre="" type="text"></iout></form></pre> | Last name:<br>Laura    |  |
| <pre>size="30" maxlength="20" value="Grindei"&gt;</pre>                                           | Submit                 |  |
| <pre>size="30" maxlength="20" value="Laura"&gt;</pre>                                             |                        |  |

+ size =30, +maxlength=20

| Sinataxa element <input/> : "password"                                                                  |                                 |  |
|----------------------------------------------------------------------------------------------------|---------------------------------|--|
| <input name="par&lt;/th&gt;&lt;th&gt;ola" type="password"/>                                             |                                 |  |
| html<br><html></html>                                                                                   | HTML Forms                      |  |
| <h2>HTML Forms</h2>                                                                                     | Utilizator (email):<br>Igrindei |  |
| <form><br/>Utilizator (email):</form>                                                                   | Parola:                         |  |
| <pre><input name="user" type="text"/><br/></pre>                                                        | Login                           |  |
| <pre>raroia:<br/><input name="parola" type="password"/><br/><input type="submit" value="Login"/> </pre> |                                 |  |
|                                                                                                    |                                 |  |
| <br>                                                                                                    |                                 |  |

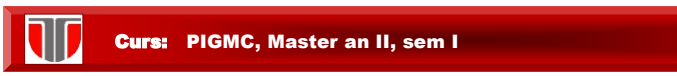

#### Sintaxa element <input>: "radio"

<input type="radio" name="radiobutton" value="myValue1" checked >

| html<br><html><br/><body></body></html>                                              | Radio Buttons               |
|--------------------------------------------------------------------------------------|-----------------------------|
| <h2>Radio Buttons</h2>                                                               | Masculin                    |
| <pre><input checked="" name="gender" type="radio" value="male"/> Masculin<br/></pre> | <ul> <li>Alt gen</li> </ul> |
| <pre><input name="gender" type="radio" value="female"/> Feminin<br/></pre>           |                             |
| <pre><input name="gender" type="radio" value="other"/> Alt gen</pre>                 |                             |
|                                                                                      |                             |
| <br>                                                                                 |                             |

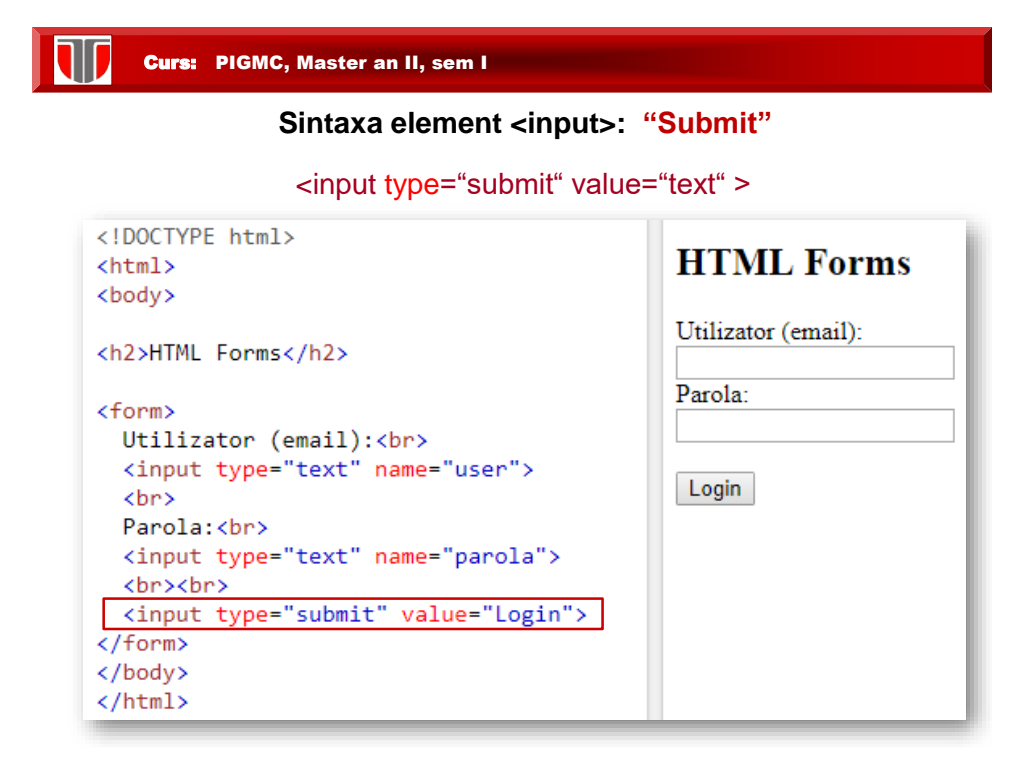

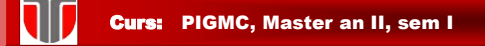

#### **Atribute formulare**

Atributul action: defineste actiunea la Submit care implicit trimite datele din formular la server printr-un fisier care contine instructiuni (ex. De mai jos: "post.php")

<form method="post" action="post.php">

#### Atributul Method : "get" (implicit) sau "post"

- General sector of the sector of the sector o
- "post": pentru nr nelimitat de date inclusiv date secrete(parole)

<form method="get" action="post.php">

<form method="post" action="post.php">

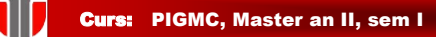

#### **Atribute formulare**

Ex: Fisierul "login.html" si fisierul "post1.php" trebuie create si salvate pe server.

| 🥮 login - Notepad                                                                                                    | 🗐 post1 - Notepad                                                                                |
|----------------------------------------------------------------------------------------------------|--------------------------------------------------------------------------------------------------|
| File Edit Format View Help                                                                                                    | File Edit Format View Help                                                                       |
| html<br><html><br/><body><br/>kform method="post" action="post1.php"&gt;</body></html>                                           | php<br echo "user:", \$_POST['user'];<br>echo "<br>;<br>echo "parola:", \$_POST['parola'];<br>?> |
| <pre><input name="user" type="text"/><br/><input name="parola" type="password"/><br/><input type="submit" value="Login"/> </pre> | Utilizator (email):<br> aura<br>Parola:                                                          |
| <br>                                                                                                    | Login user:laura<br>parola:laura2018                                                             |
|                                                                                                    |                                                                                                  |

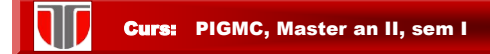

**Atributul name:** se specifica pentru fiecare element <input>. Daca lipseste=>datele corespunzatoare acelui element nu se afiseaza/trimit la server

| 🗐 formsimplu - Notepad                                                    | Nume:                                                  |
|---------------------------------------------------------------------------|--------------------------------------------------------|
| File Edit Format View Help                                                | Prenume:                                               |
| HTML                                                                      |                                                        |
| <html></html>                                                             | Trimite                                                |
| <body></body>                                                             | Dupa completare                                        |
| <form></form>                                                             | Nume: Popa                                             |
| Nume: <input name="nume" type="text"/>                                    |                                                        |
|                                                                           | Prenume: Mircea                                        |
| Prenume: <input name="prenume" type="text"/>                              | Trimba                                                 |
|                                                                           | Trimite                                                |
| <input type="submit" value="Trimite"/>                                    | Dupa click Trimite                                     |
| ← → C ① Fișier D:/laura/cursuri/CursPIGMC/2017-2019/Lab/FORM              | 5/formsimplu.html?nume=Popa&prenume=Mircea             |
| 🏥 Aplicații 🍨 🍿 Universitatea Tehni 🎯 community.articulat 🌒 Scopus - Docu | ment \bigotimes Talking LabQuest > 📀 STEM   Lexdis 2.0 |
| Nume:                                                                     |                                                        |
| Prenume:                                                                  |                                                        |
| Trimite                                                                   |                                                        |

| Element <input type=""/> : "reset"                                                                                                    |                                                                                                    |  |
|----------------------------------------------------------------------------------------------------|----------------------------------------------------------------------------------------------------|--|
| <pre><!DOCTYPE html>     <html> <html> <body> <h2>Butonul reset </h2> reseteaza toate valorile formularului<br/>chorm&gt; first name:<br/><input name="firstname" type="text" value="Grindei"/><br/><input name="firstname" type="text" value="Grindei"/><br/><input name="lastname" type="text" value="Laura"/><br/><input name="lastname" type="text" value="Laura"/> <br/><br/><input name="lastname" type="text" value="Laura"/> <br/> <br> </br></body></html></html></pre> | Butonul reset<br>reseteaza toate valorile formularuluu<br>la valorile implicite<br>First name:<br>Grindei<br>Last name:<br>Laura<br>Submit Reset |  |

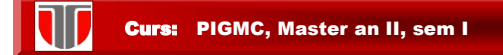

Trimite

#### Element <textarea>

#### defineste o caseta formata din mai multe linii text

|                                                                                          |                                    | Dupa completare                                |
|------------------------------------------------------------------------------------------|------------------------------------|------------------------------------------------|
| html<br><html></html>                                                                    | Textarea                           | Textarea                                       |
| <br><br><br><br>                                                                         | Cursuri:                           | Currenti                                       |
| <nz>lextarea</nz>                                                                        |                                    | -PCLP                                          |
| <pre><textarea cols="30" name="message" rows="5"></textarea></pre>                       | 1                                  | -ICE<br>-BDIE                                  |
| Cursuri:                                                                                 | Trimite                            |                                                |
| <pre><pre><pre><pre><pre><pre><pre><pre></pre></pre></pre></pre></pre></pre></pre></pre> |                                    | Inmite                                         |
|                                                                                          |                                    |                                                |
|                                                                                          |                                    |                                                |
|                                                                                          | Raspuns ir                         | n browser:                                     |
| ← → C ☆ ③ Fișier   D:/laura/cursuri/CursPIGMC/2017-2019/Lab/F0                           | DRMS/textarea.html?message=++Cu    | rsuri%3A%0D%0A-PCLP%0D%0A-TCE%0D%0A-BDIE       |
|                                                                                          | Description of Telline Lab Quest a | 🚱 STEM   Lexdis 2.0 🚭 SWOT Anaylisis for 🔤 Art |
| 🏢 Aplicații 🍨 😈 Universitatea Tehni 🔞 community.articulat 🌘 Scopus -                     | Document 🔊 laiking LabQuest >      | - · · ·                                        |

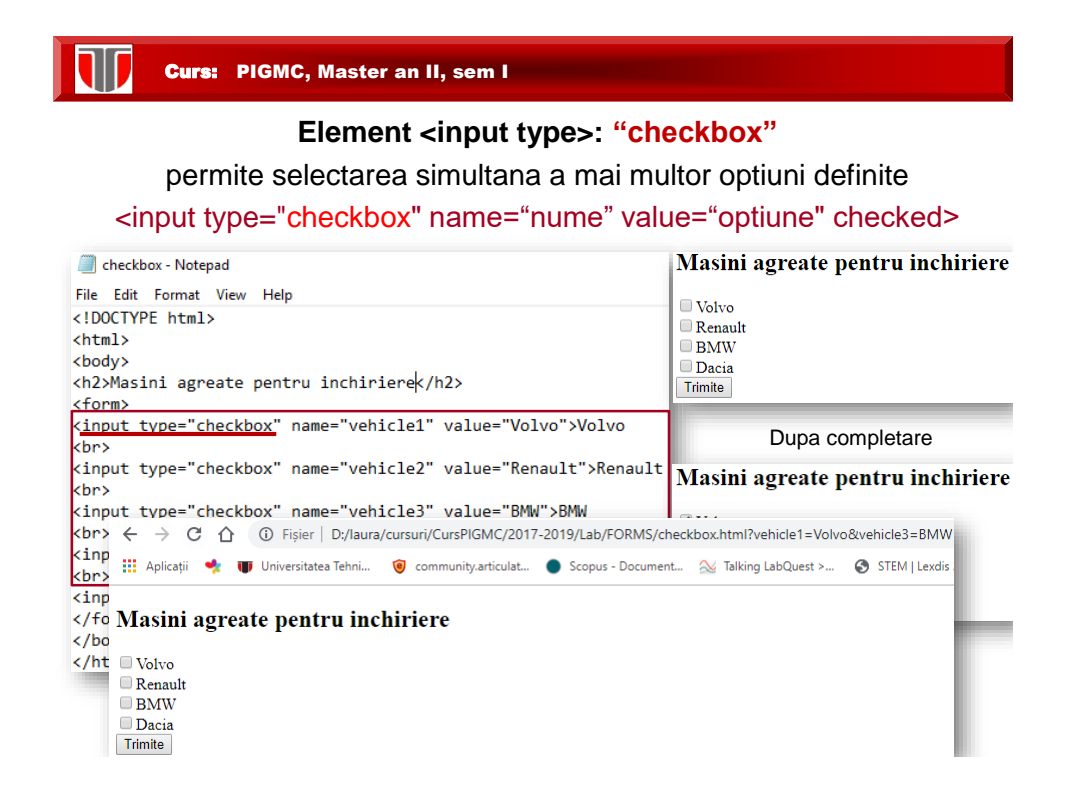

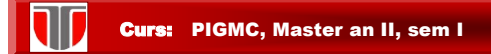

</fieldset> </form> </body> </html>

#### Element <input type>: "checkbox" checked

permite selectarea simultana a mai multor optiuni definite

<input type="checkbox" name="nume" value="optiune" checked>

| Checkbox - Notepad                                                                                                    | Masini agreate pentru inchiriere                                                |
|----------------------------------------------------------------------------------------------------|---------------------------------------------------------------------------------|
| File Edit Format View Help<br>html<br><html><br/><body><br/><h2>Masini agreate pentru inchiriere</h2></body></html>                                                       | Volvo<br>Renault<br>BMW<br>Ø Dacia<br>Trimite                                   |
| <pre><input name="vehicle1" type="checkbox" value="Volvo"/>Volv<br/><input name="vehicle2" type="checkbox" value="Renault"/>Re</pre>                                      | vo<br>enault                                                                    |
| <pre><br/><input name="vehicle3" type="checkbox" value="BMW"/>BMW<br/><br/><input checkbox"="" checkbox"<="" name="vehicle4" pre="" type="checkbox" value="Dacia"/></pre> | Dupa completare                                                                 |
| <br><input type="submit"/>                                                                                                    | Masini agreate pentru inchiriere<br>Volvo<br>Renault<br>BMW<br>Dacia<br>Trimite |

| <b>Curs:</b> PIGMC, Master an II, sem I                                                                                                    |                                                                |
|----------------------------------------------------------------------------------------------------|----------------------------------------------------------------|
| Elemente < <mark>field</mark>                                                                                                    | lset> si <legend></legend>                                     |
| <fieldset> permite grupa<br/><legend> adauga un</legend></fieldset>                                                                                                    | rea datelor intr-o caseta<br>n titlu datelor grupate           |
| <pre><!DOCTYPE html>     <html> <body> <form> <fieldset> <li><legend>Date Personale:</legend> Nume: <input type="text"/><br/>&gt;<br/>Prenume: <input type="text"/><br/>&gt;<br/>Adresa: <input type="text"/><br/>&gt;<br/></li></fieldset></form></body></html></pre> | Date Personale: Nume: Prenume: Adresa: Trimite Dupa completare |

| Date Personale:                              |
|----------------------------------------------|
| Nume: Grindei                                |
| Prenume: Laura                               |
| Adresa: Str. Baritiu 26, Cluj Napoca Trimite |

| Curs: PIGMC, Master an II, sem I                                                                                                    |                                                                                                    |
|----------------------------------------------------------------------------------------------------|----------------------------------------------------------------------------------------------------|
| Element <select></select>                                                                                                    |                                                                                                    |
| defineste o <b>lista expandabila</b> (dr                                                                                                    | op-down list)                                                                                                    |
| <pre><!DOCTYPE html>     <html> <body> <h2>Exemplu de lista de selectie</h2> Selectati un curs din lista: <form>     &lt;<u>select name="cursuri"&gt;                                     </u></form></body></html></pre> | Exemplu de lista de selectie<br>Selectati un curs din lista:<br>Teoria Circuitelor<br>Trimite<br>Teoria Circuitelor<br>Matematica<br>Chimie<br>Rezistenta Materialelor |
| Exemplu de lista de selectie                                                                                                    | rsuri/CursPIGMC/2017-2019/Lab/FORMS/dropdownlist.html?cursuri=MAT<br>9 community.articulat 🌒 Scopus - Document 🛞 Talking LabQuest > 🕻                                  |
| Selectati un curs din lista:                                                                                                    |                                                                                                    |
| Matematica  Selectati un curs din lista:                                                                                                    |                                                                                                    |
| Trimite Trimite                                                                                                    |                                                                                                    |

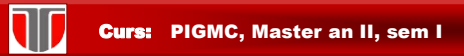

Elemente preselectate cu selected in <select>: defineste elementul preselectat dintr-o lista expandabila (drop-down list)

| html<br><html></html>                                                                                                    | Exemplu de lista de selectie               |
|----------------------------------------------------------------------------------------------------|--------------------------------------------|
| <pre><h2>Exemplu de lista de selectie</h2> Selectati un curs din lista: <form></form></pre>                                                                                                    | Selectati un curs din lista:<br>Matematica |
| <pre><select name="cursuri">     <option value="TC">Teoria Circuitelor </option>     <option selected="" value="MAT">Matematica</option>     <option value="CHI">Chimie</option>     <option value="RM">Rezistenta Materialelor</option>     </select><br/></pre> | Trimite                                    |
|                                                                                                    |                                            |

| <b>Curs:</b> PIGMC, Master an II, sem I                                                                                             |                                              |
|----------------------------------------------------------------------------------------------------|----------------------------------------------|
| Elemente <input lis<="" th=""/> <th>it&gt; <datalist></datalist></th>                                                               | it> <datalist></datalist>                    |
| specifica o lista de optiuni predefinit                                                                                             | e pentru un element <input/>                 |
| html<br><html><br/><body></body></html>                                                                                             | ▼ Trimite                                    |
| <form></form>                                                                                                    | Teoria Circuitelor                           |
| < <u>input list</u> ="cursuri" name="cursuri"><br>< <u>datalist</u> id="cursuri"><br><contion value="Teoria (incuitelor"></contion> | PCLP1                                        |
| <pre><option value="PCLP1"> </option></pre>                                                                                         | PCLP2                                        |
| <pre><option value="Matematica"></option></pre>                                                                                     | Matematica                                   |
| <pre><option value="Fizica"> </option></pre>                                                                                        | Fizica                                       |
| <pre><input type="submit"/> </pre>                                                                                                  | Coloctio                                     |
|                                                                                                    | Selectie                                     |
|                                                                                                    | PCLP2 Trimite                                |
| Dupa selectie                                                                                                    |                                              |
| ← → C ☆ ③ Fișier   D:/laura/cursuri/CursPIGMC/2017                                                                                  | -2019/Lab/FORMS/inputlist.html?cursuri=PCLP2 |
| 🏢 Aplicații 🍁 😈 Universitatea Tehni 🎯 community.articulat                                                                           | Scopus - Document X Talking LabQuest >       |
| Trimite                                                                                                    |                                              |

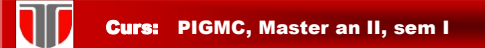

#### Element <br/>button>

defineste un buton actionat cu click

| html<br><html><br/><body></body></html>                                                                                                    | The Button Element |
|----------------------------------------------------------------------------------------------------|--------------------|
| <h2>The Button Element</h2><br><button <br="" type="button">onclick="alert('Buna seara dragi<br/>studenti!')"&gt;Click Me!</button><br><br> | Click Me!          |

Raspuns dupa click pe butonul "Click Me!": afisarea unei ferestre pop-up

| Buna seara dragi studenti! |    |
|----------------------------|----|
|                            | ок |
|                            |    |

| <b>Curs:</b> PIGMC, Master an II, sen | h I |
|---------------------------------------|-----|
|---------------------------------------|-----|

#### Element <input> <keygen>

ofera posibilitatea de a autentifica utilizatorii specificand un camp cu o pereche de chei(una privata memorata local si una publica trimisa la server)

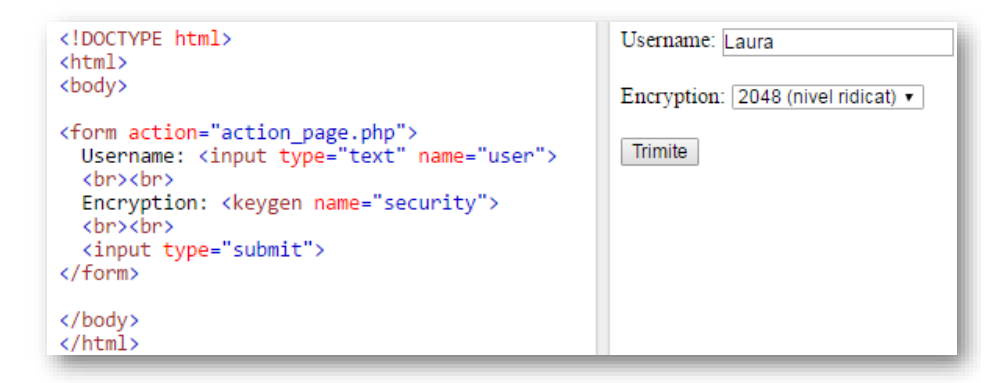

Curs: PIGMC, Master an II, sem I

Tipuri noi <input> in HTML 5:

- color
- date
- datetime
- datetime-local
- email
- month
- number
- range
- search
- tel
- time
- url
- week

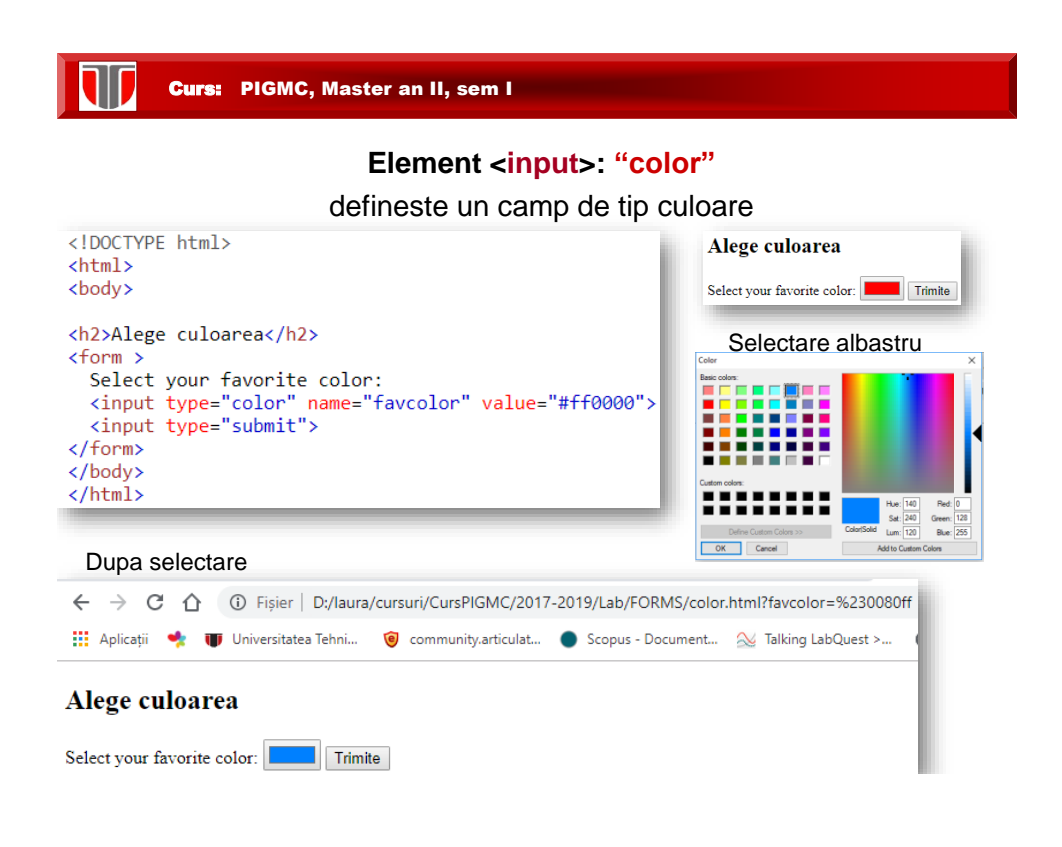

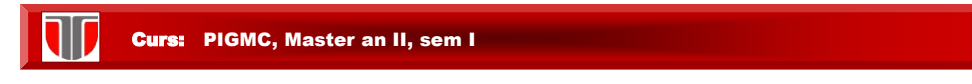

#### Element <input>: "date"

defineste un camp de tip data calendaristica

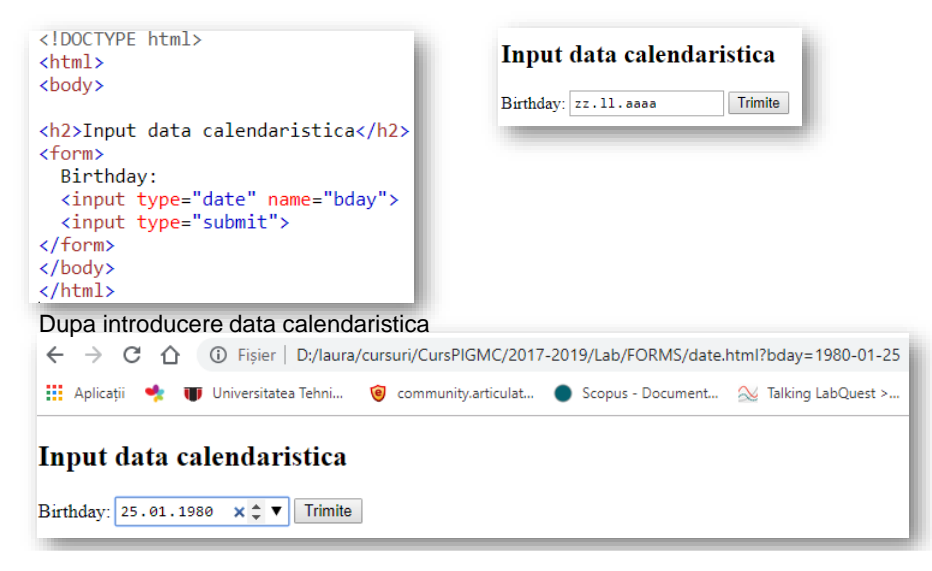

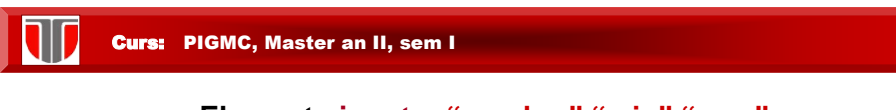

## Element <input>: "number" "min" "max"

defineste un camp de tip numeric cu o restrictie tip interval

| html                                                                  |                                                           |
|-----------------------------------------------------------------------|-----------------------------------------------------------|
| <html></html>                                                         | Input numeric intr-un interval                            |
| <body></body>                                                         | input numerie intr un inter tur                           |
| <h2>Input numeric intr-un interval</h2>                               | Cantitate (intra 1 and 5):                                |
| <form></form>                                                         | Cantitate (intre 1 and 5).                                |
| Cantitate (intre 1 and 5):                                            | 101                                                       |
| <pre><input <="" min="1" name="quantity" pre="" type="number"/></pre> | max="5">                                                  |
| <pre><input type="submit"/> </pre>                                    |                                                           |
|                                                                       |                                                           |
|                                                                       |                                                           |
|                                                                       |                                                           |
| Input numeric intr-un interval                                        |                                                           |
| Cantitate (intre 1 and 5): 3 Trimite                                  | selectare                                                 |
| ← → C 🏠 🕕 Fișier   D:/laura/cursur                                    | i/CursPIGMC/2017-2019/Lab/FORMS/interval.html?quantity=3  |
| 🏥 Aplicații 🔩 🎹 Universitatea Tehni 🎯 co                              | ommunity.articulat 🌘 Scopus - Document 🔉 Talking LabQuest |
|                                                                       |                                                           |
| Input numeric intr-un interva                                         | 1                                                         |
| Cantitate (intre 1 and 5): Trimite                                    |                                                           |

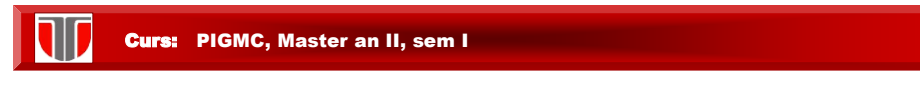

#### Element <input>: "number" "min" "max"

defineste un camp de tip numeric cu o restrictie tip interval

Daca se introduce o valoare invalida se afiseaza :

| Input numeric intr-un interval                                                                                                    |  |
|----------------------------------------------------------------------------------------------------|--|
| Cantitate (intre 1 and 5): 6 Trimite                                                                                                    |  |
| Valoarea trebuie să fie mai mică sau egală cu 5.                                                                                            |  |
| <pre><!DOCTYPE html>     <html> <body> <h2>Input numeric intr-un interval</h2> <form> Cantitate (intre 1 and 5):</form></body></html></pre> |  |

| Cu min , max si s                                                                                                    | step (pas)                                                                      |
|----------------------------------------------------------------------------------------------------|---------------------------------------------------------------------------------|
| <pre></pre> /locTYPE html> /html>  /body>  Pas=10, interval (0,100), implicit 30 <pre>(antitate:     <input max="100" min="0" name="quantity" step="10" type="number" value="30"/>     <input type="submit" value="Trimite"/>     </pre> | Numeric Steps<br>Pas=10, interval (0,100), implicit 30<br>Cantitate: 40 Trimite |
|                                                                                                    | 17-2019/Lab/FORMS/numericsteps.html?quantity=4                                  |
| ← → C ☆ ③ Fișier   D:/laura/cursuri/CursPIGMC/20                                                                                                    |                                                                                 |

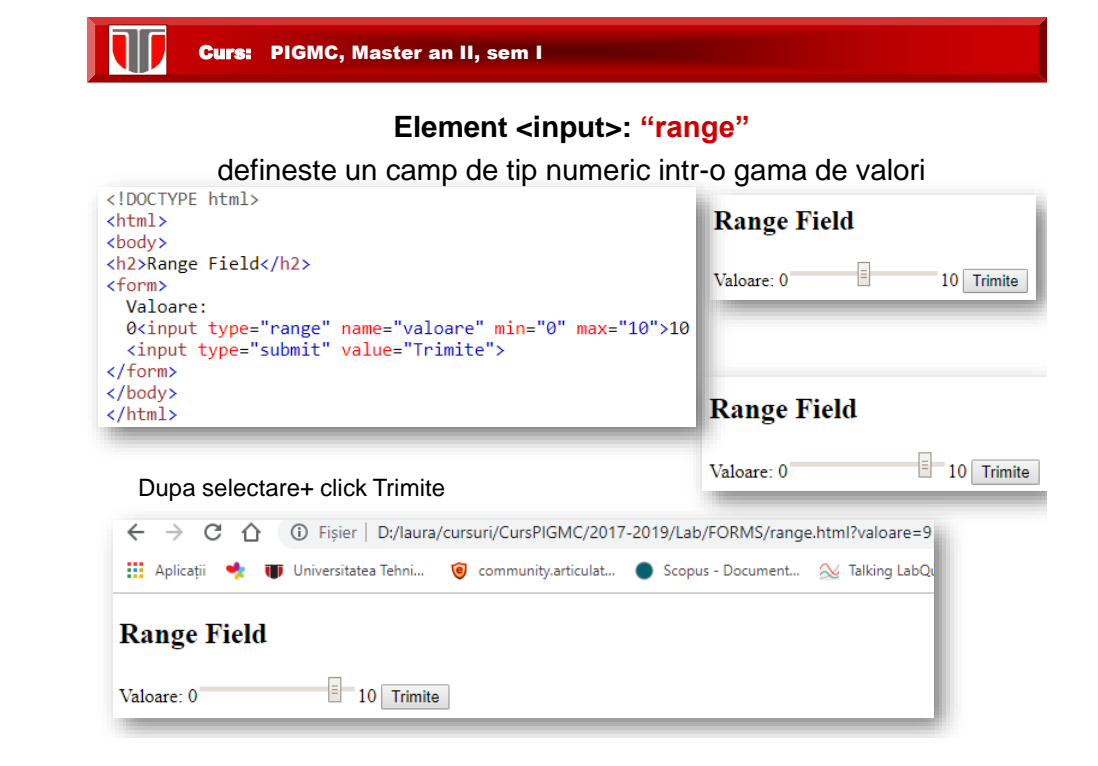

| Curs: | PIGMC, Master an II, sem I |
|-------|----------------------------|
|-------|----------------------------|

#### Element <input>: "email"

defineste un camp de tip email

|                                                                                                 | The second second                    |
|-------------------------------------------------------------------------------------------------|--------------------------------------|
| html<br><html><br/><body></body></html>                                                         | Input adresa email                   |
| <h2>Input adresa email</h2><br><form><br/>E-mail:<br/><input name="email" type="email"/></form> | E-mail: laura.grindei@ethm.utcluj.ro |
| <pre><input type="submit" value="Trimite"/> </pre>                                              |                                      |
| <br>                                                                                            |                                      |

Dupa selectare+ click Trimite

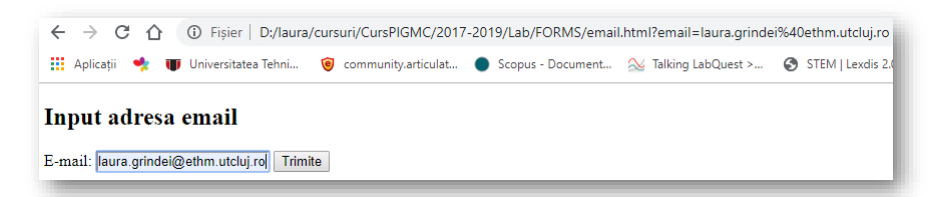

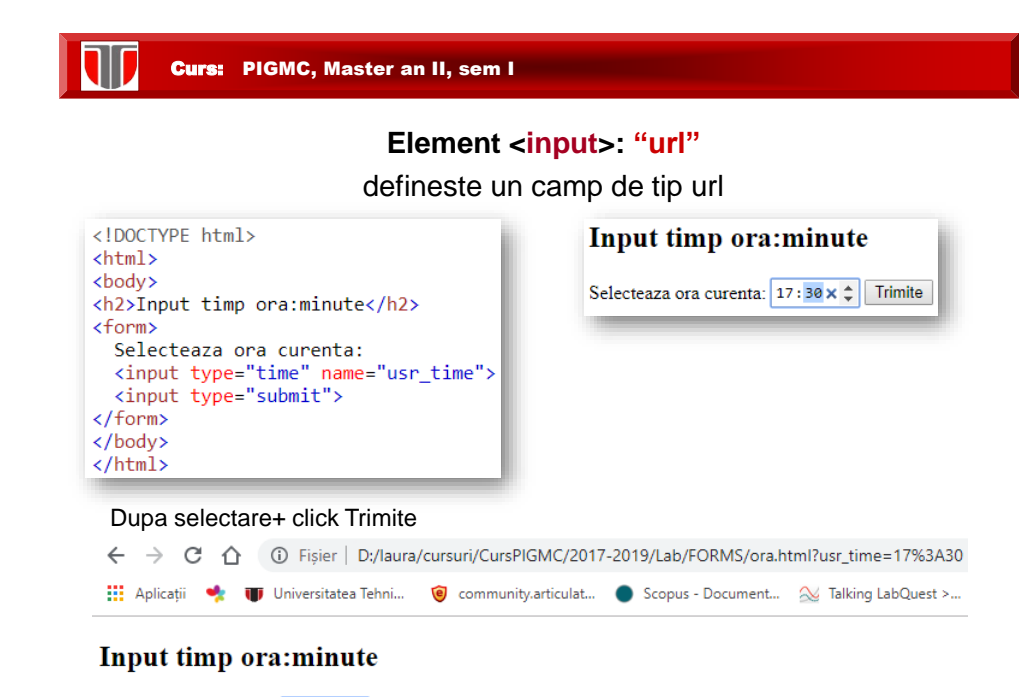

Selecteaza ora curenta: 17:30 × 🗘 Trimite

| Curs: PIGMC, Master an II, sem I                                                                                                    |                                                      |  |
|----------------------------------------------------------------------------------------------------|------------------------------------------------------|--|
| Element <input/> : "search"<br>defineste un camp de cautare Google                                                                                                  |                                                      |  |
| html<br><html><br/><body><br/><form><br/>Search Google: <input name<br="" type="search"/><input type="submit" value="Trimite"/><br/></form><br/></body><br/></html> | Search Google:<br>Trimite<br>="q">                   |  |
| Dupa selectare+ click Trimite                                                                                                    |                                                      |  |
| Search Google: Romanian flag Trimite                                                                                                    |                                                      |  |
| ← → C ☆ ③ Fişier   D:/laura/cursuri/CursPIGMC/2                                                                                                    | 017-2019/Lab/FORMS/googlesearch.html?q=Romanian+flag |  |
| 🏥 Aplicații 🍨 🈈 Universitatea Tehni 🄞 community.articula                                                                                                    | t 🌒 Scopus - Document 🔬 Talking LabQuest > 🚱 STE     |  |
| Search Google: Romanian flag ×                                                                                                    |                                                      |  |

| Curs: PIGMC, Master an II, sem I                                                                                                    |                                                                                                    |  |
|----------------------------------------------------------------------------------------------------|----------------------------------------------------------------------------------------------------|--|
| Element <input/> : "file"<br>Upload un fisier                                                                                                    |                                                                                                    |  |
| <lr><ld>CTYPE html&gt;<hody><hody>Selecteaza fisierul: <input name="myFile" type="file"/><br/><br/><input type="submit" value="Trimite"/></hody></hody></ld></lr>                                                                                                    | Input fisier (upload)<br>Un singur fisier<br>Selecteaza fisierul: Alege fişierul forminscriere docx<br>Trimite           |  |
| <pre><lpre><lpre>(lDOCTYPE html&gt; <html> <body> <h1>Input fisiere (upload)</h1> <h3>Mai multe fisiere</h3> <form> Selecteaza mai multe fisiere: <input multiple="" name="myFile" type="file"/><br/><input type="submit"/> </form> </body> </html></lpre></lpre></pre> | <b>Input fisiere (upload)</b><br>Mai multe fisiere<br>Selecteaza mai multe fisiere: Alege fisierele 2 fisiere<br>Trimite |  |

#### Restrictii pentru elementele <input>:

| Attribute | Description                                                     |
|-----------|-----------------------------------------------------------------|
| disabled  | Specifies that an input field should be disabled                |
| max       | Specifies the maximum value for an input field                  |
| maxlength | Specifies the maximum number of character for an input field    |
| min       | Specifies the minimum value for an input field                  |
| pattern   | Specifies a regular expression to check the input value against |
| readonly  | Specifies that an input field is read only (cannot be changed)  |
| required  | Specifies that an input field is required (must be filled out)  |
| size      | Specifies the width (in characters) of an input field           |
| step      | Specifies the legal number intervals for an input field         |
| value     | Specifies the default value for an input field                  |

## Curs: PIGMC, Master an II, sem I

#### 5.4. Instrumente on line pentru formulare web

- <u>https://www.google.com/drive/ (formulare on line)</u>
- <u>http://www.formulareonline.ro/</u> (formular de contact, chestionar, formular de comanda)
- <u>http://smartworks.3x.ro/cv/index.php</u> (CV)
- <u>http://www.surveymonkey.com</u> (chestionare)
- <u>http://freeonlinesurveys.com/previewsurvey.asp#0</u> (chestionare)
- <u>http://www.smart-survey.co.uk/sample-surveys.aspx</u> (chestionare)